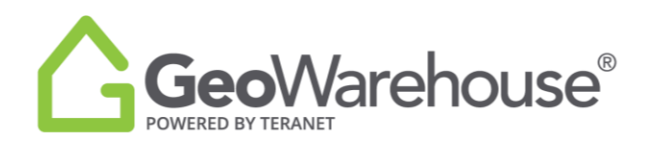

## **Tips For Success**

## How to Request a Residential Relocation Report

The Residential Relocation Report provides an overview of real estate transactions that have occurred within the specified Land Registry Office (LRO), Municipality or Forward Sortation Area (FSA), within a given time frame. The information included in this report has been sourced using Teranet's exclusive land registry data.

You can request a Residential Relocation Report from a property report or the GeoWarehouse store.

To request a Residential Relocation Report from a property report:

- 1. Select the **Residential Relocation** section in the grey banner at the top of the report.
- 2. Select **View Details** for the desired report.

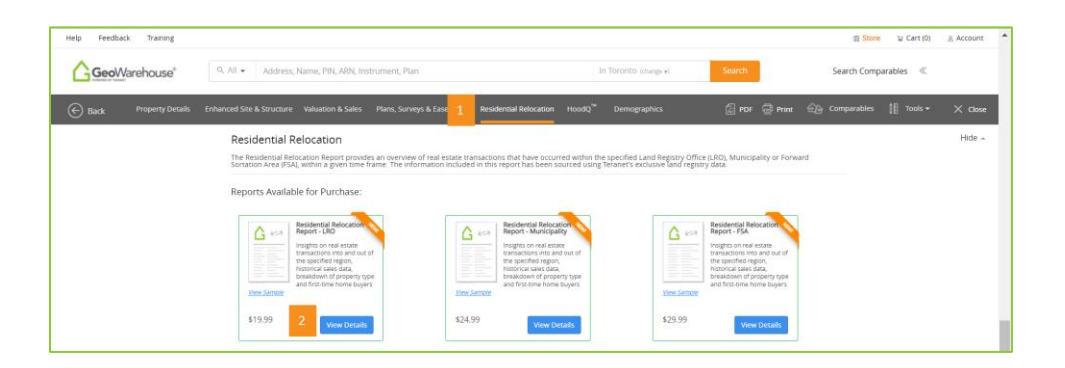

3. If you select the Residential Relocation Report for LRO (Land Registry Office) or Municipality, a window will appear where you can choose the quarter\*.

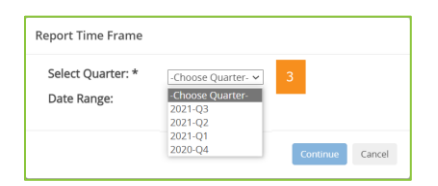

4. If you select the Residential Relocation Report for FSA (first 3-digits of the postal code), a message is presented to advise the report is on a 12-month rolling basis\*\*.

| Report Time Fran                     | ne                                                                |                            |          |
|--------------------------------------|-------------------------------------------------------------------|----------------------------|----------|
| Please note, this re<br>Date Range : | eport can only be generated on a<br>November 01 2020 to October 3 | 12-month rollin<br>I1 2021 | g basis. |
|                                      | 4                                                                 | Continue                   | Cancel   |

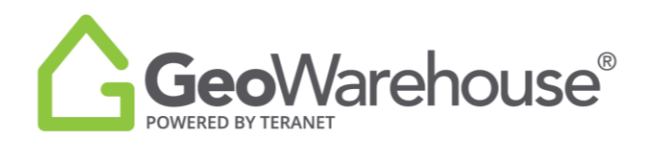

- 5. Select **Continue** to start the purchase.
- 6. Select **Add to Cart** or **Quick checkout** from the Product Details window.
- 7. If you select **Quick checkout** you will be directed to the checkout page where you can enter the payment information.
- 8. Select **Finalize Order** and you will be directed to the transaction confirmation page where you can view the Residential Relocation Report by selecting download Products.
- 9. A copy of the Residential Relocation Report will be sent to your email and there will also be a link to access it in the Downloads section in your Account
  - \* Updated LRO and Municipality data will be available on the 16<sup>th</sup> of the month after a quarter.
    - Q1 = Jan to Mar, will be available on Apr 16<sup>th</sup>
    - Q2 = Apr to Jun, data will be available on Jul  $16^{th}$
    - Q3 = Jul to Sep, data will be available on Oct 16<sup>th</sup>
    - Q4 = Oct to Dec, data will be available on Jan  $16^{th}$
  - \*\*12-month rolling period for FSA data will be available on the 16th of the month. Reports requests between the 1<sup>st</sup> to 15<sup>th</sup> include data from 2 months prior to the existing month Reports requested between the 16<sup>th</sup> to month end, include data from 1 month prior to the existing month

To request a Residential Relocations Report from the GeoWarehouse Store:

- 1. Select the **Store icon**  $\cong$  **Store** from the menu on the top right side of the page.
- 2. Select **Start Shopping** to open the catalogue and display all products.

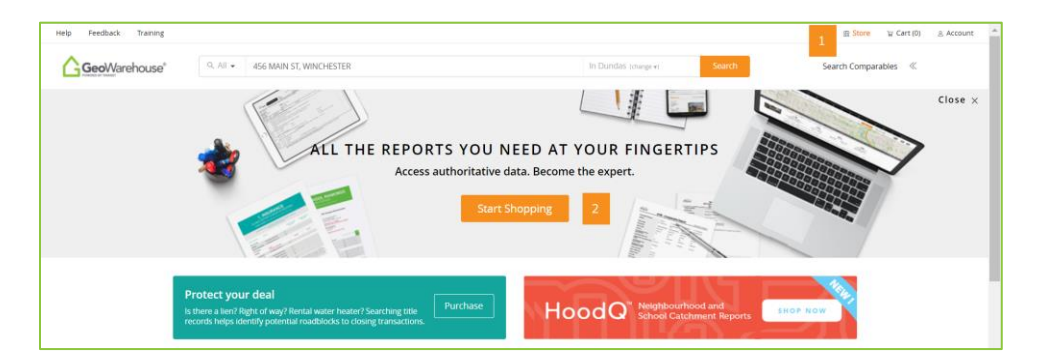

- 3. Select a property from Use a recently viewed property.
- 4. Select **Residential Relocation Reports** from the grey banner with the product categories.

|                                                                                     |                                  | ®                                                                                   |                                              |    |
|-------------------------------------------------------------------------------------|----------------------------------|-------------------------------------------------------------------------------------|----------------------------------------------|----|
| <b>Geo</b> vvare                                                                    | eno                              | use                                                                                 |                                              |    |
| POWERED BY TERANET                                                                  |                                  |                                                                                     |                                              |    |
| Help Feedback Training Registration Tracker Comparables Reports                     |                                  |                                                                                     | ⊕ Store W Cart (0)                           | ţ, |
| GeoWarehouse* Q. All - 456 MAIN ST, WINCHESTER                                      |                                  | In Dundas (darge et                                                                 | Search Comparables 《                         |    |
|                                                                                     | GEOWARE<br>Access authorita      | HOUSE STORE<br>tive data. Be the expert.                                            |                                              |    |
| All Reports Property Parcel<br>& Records Insights Reports & S                       | Registers MPAC<br>urveys Reports | MPAC HoodQ <sup>aa</sup> Protect You<br>Bundles Reports Boundaries <sup>aa</sup> Re | r New Residential<br>port Relocation Reports |    |
| Selected Property for Report Purchase                                               |                                  |                                                                                     |                                              |    |
|                                                                                     |                                  | Use the subject property                                                            |                                              |    |
|                                                                                     |                                  | No Subject Property Selected                                                        |                                              |    |
| No Property Selected<br>The property will be the subject of the reports and seconds |                                  | Use a recently viewed property                                                      |                                              |    |
| you view in the store.<br>Search for a property in SeroWerehouse                    | 9                                | 456 MAIN ST, WINCHESTER                                                             | 15 - 467 WESTNEY RD S, AJAX,<br>L156V8       |    |
|                                                                                     |                                  | 1266 KINGS COLLEGE DR, OAKVILLE,<br>L6M2T8                                          | 146 LAUREL AVE, TORONTO, M1K3J9              |    |
|                                                                                     |                                  |                                                                                     | n                                            | _  |

- 5. Repeat steps 3 to 8 in the instruction for how to request from within a property report.
- 6. A copy of the Parcel Register will be sent to your email and there will also be a link to access it in the Downloads section in your Account

If you have any questions, please contact us at <u>geowarehouse.support@teranet.ca</u>.